# Guía portal para **Proveedores**

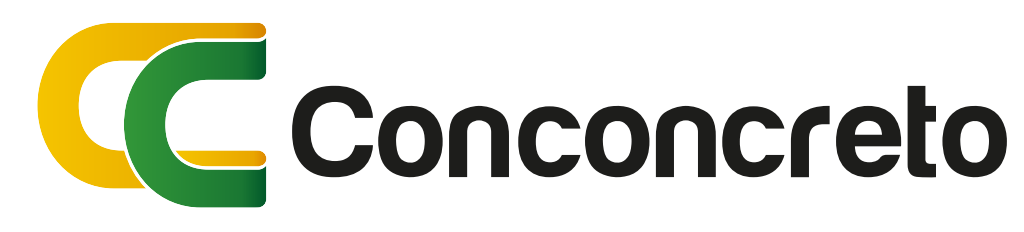

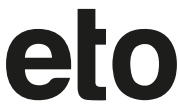

# Ingresar a www.conconcreto.com Ubicar el link Proveedores •

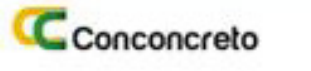

← → C 🔒 conconcreto.com

C Home - Conconcreto

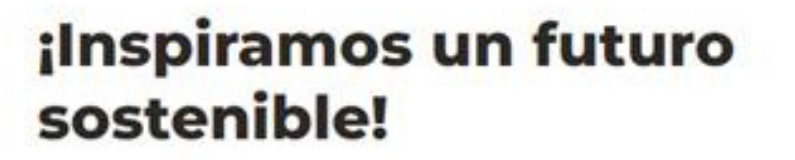

× +

Somos una compañía con 60 años de experiencia en el desarrollo de proyectos de infraestructura, edificaciones y vivienda en Colombia, Panamá y Estados Unidos.

Solicitar asesoria

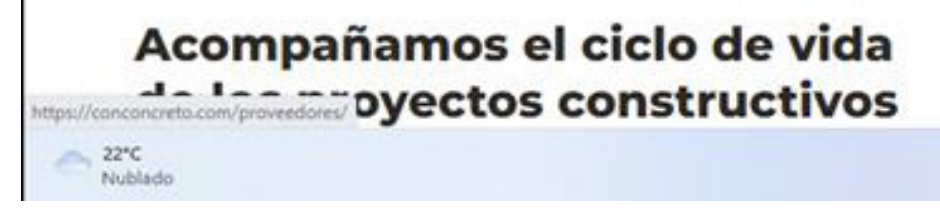

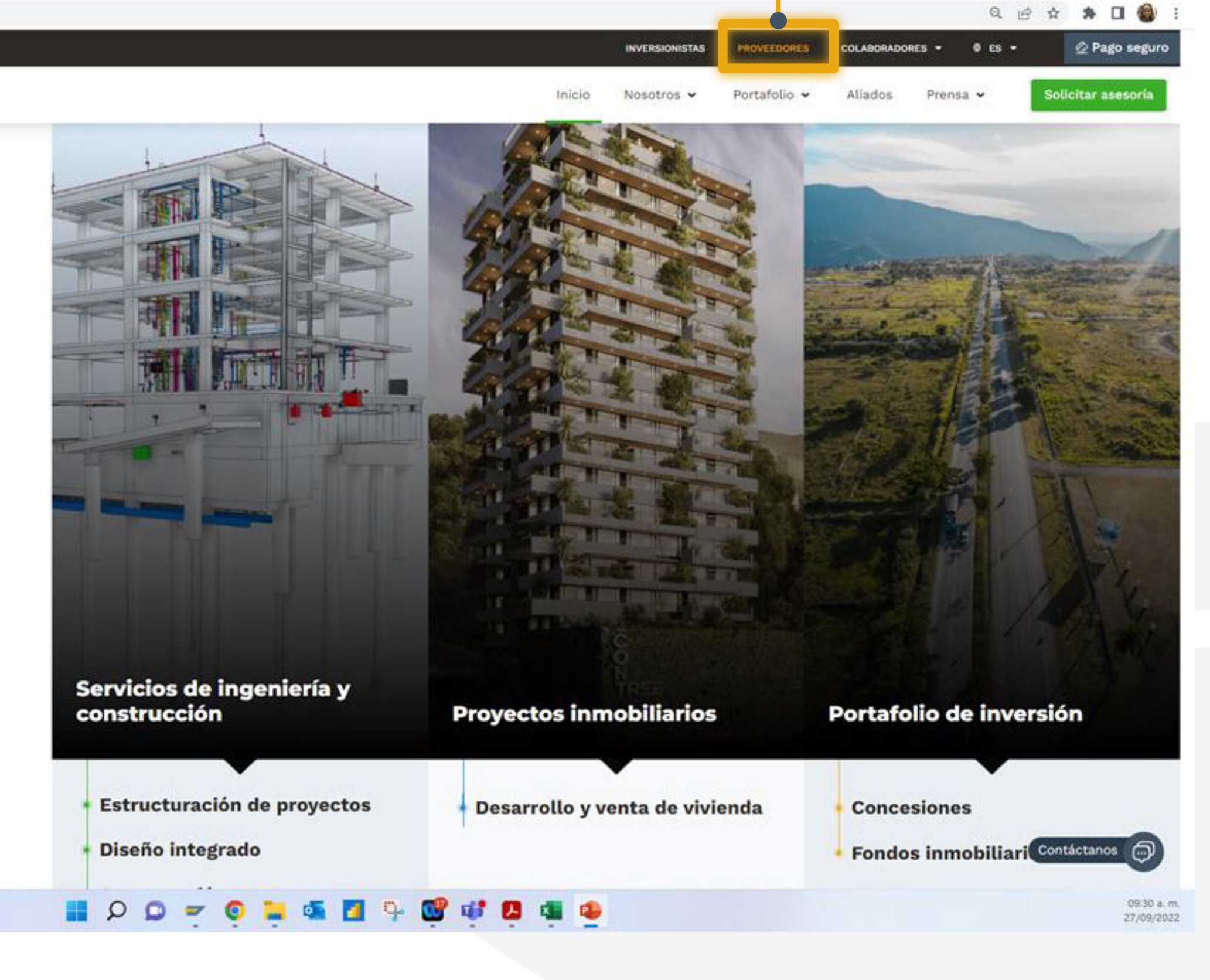

∀ − ∅ ×

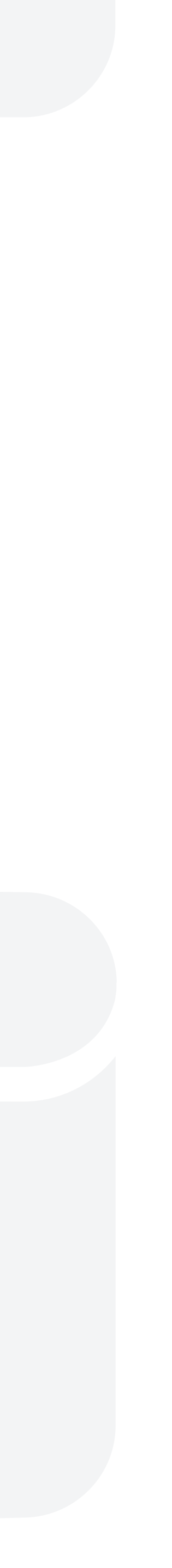

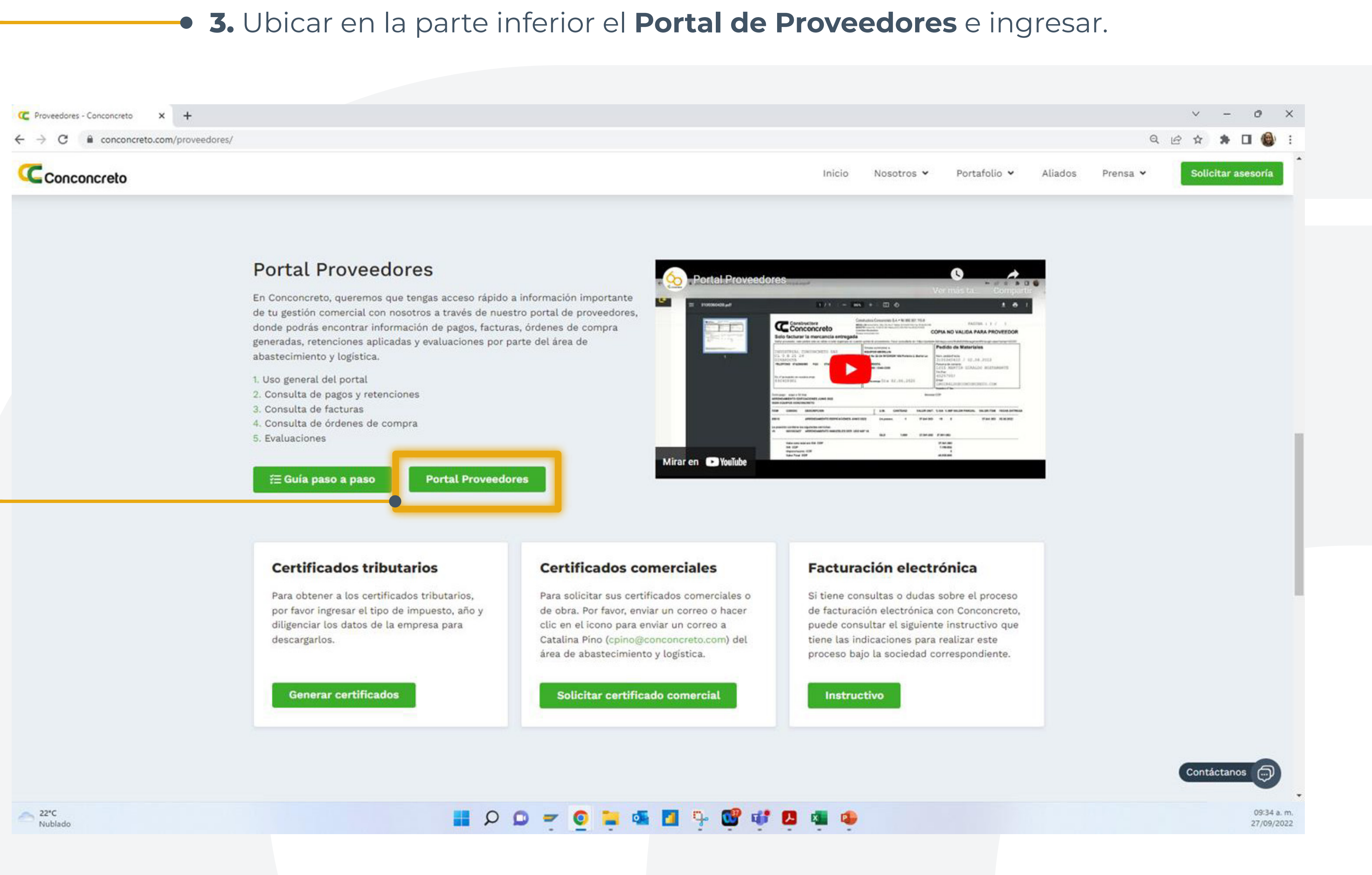

 4. Ingresar con el correo contraseña asignado si ya cuenta con dicha información (saltar a la página 10) de lo contrario, ingresar al link Registrate.

| iVenc                        |
|------------------------------|
| Correo                       |
| Email corporat               |
| Contraseña                   |
| Ingrese su con               |
| Escriba el códio<br>Escribir |
| ¿Aún no                      |

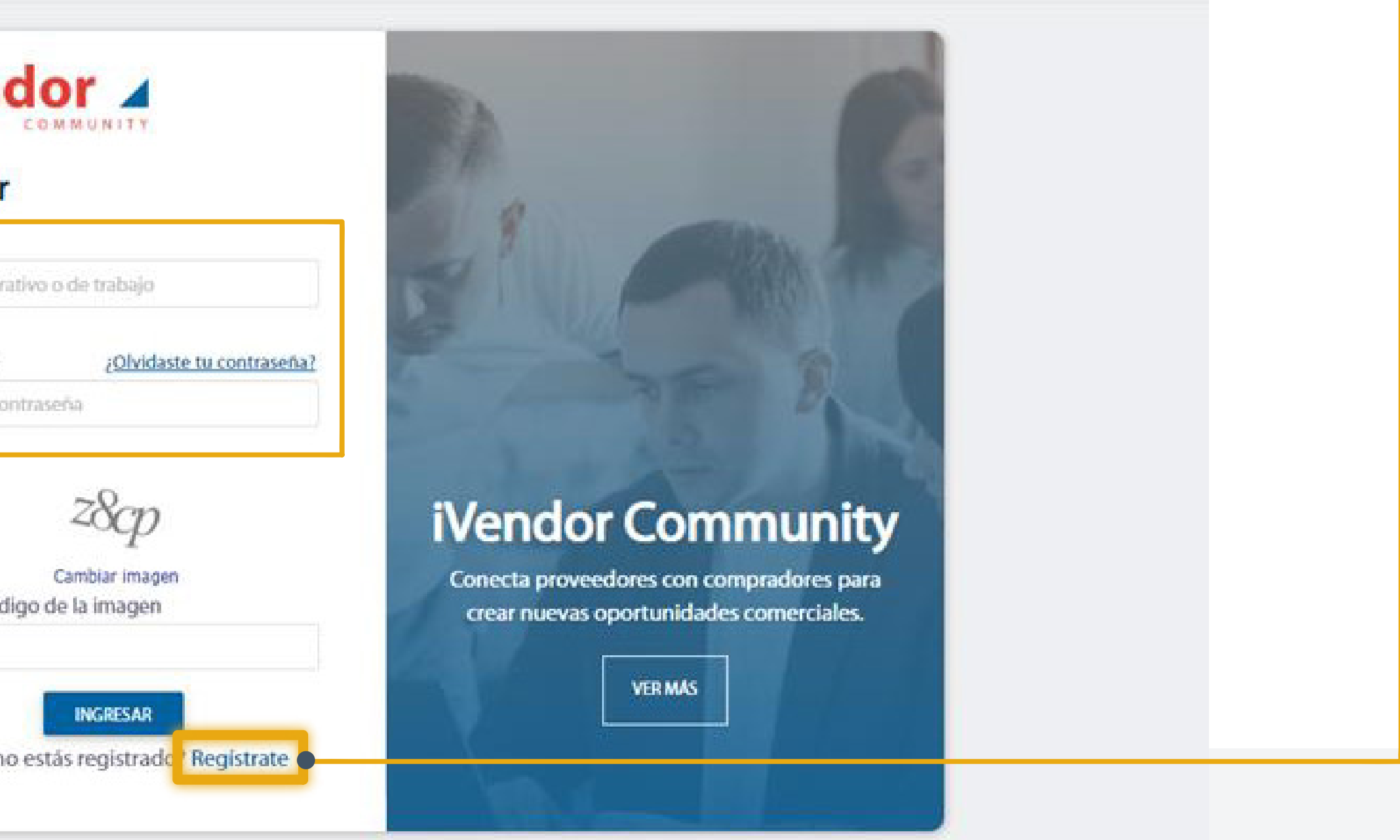

Para el registro se indica nit o documento de identificación con • dígito de verificación sin puntos, espacios o guiones, se aceptan términos y continuar.

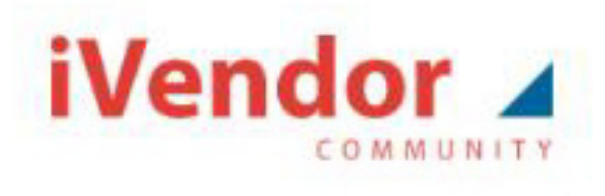

### Registro

Nit o Doc. identific., con dígito de verific. sin guiones

9908007002

Correo

XXXXXXXX@XXXXX.XXX

- Acepto términos y condiciones de uso
- Acepto política de tratamiento de datos

CONTINUAR

¿Ya tienes cuenta? Ingresar

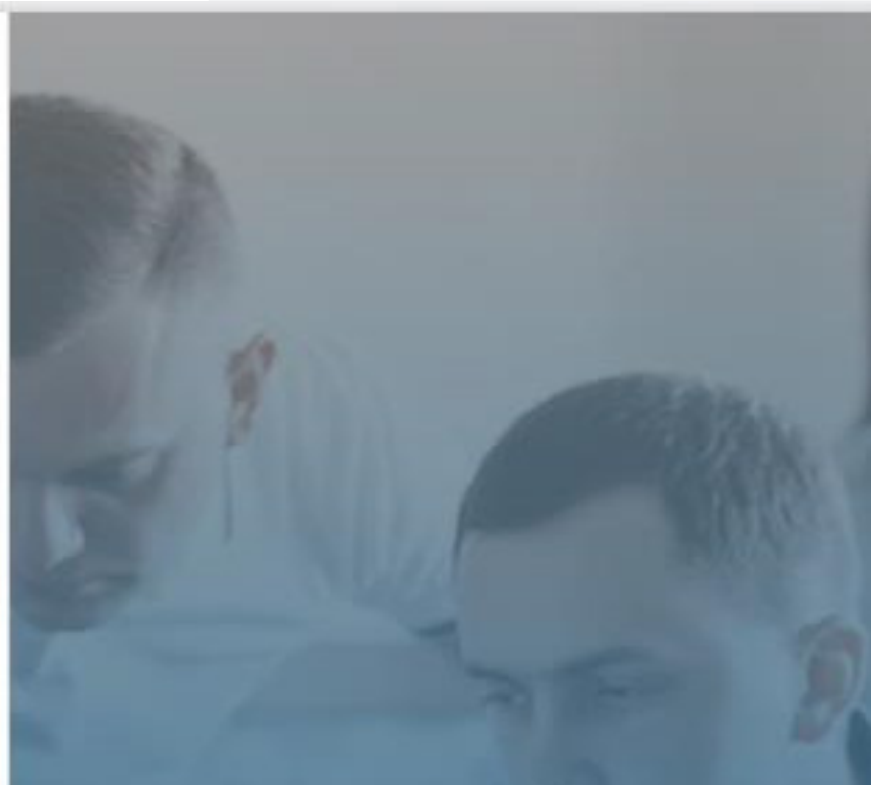

# iVendor Community

Conecta proveedores con compradores para crear nuevas oportunidades comerciales.

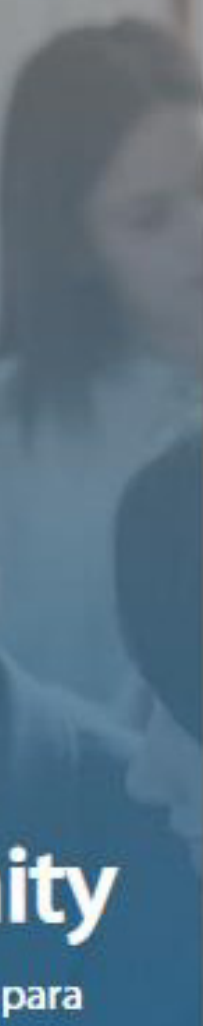

# Seleccione el perfil proveedor •

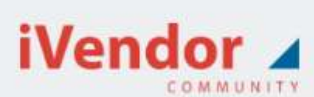

### Comprador

-Defina las características de su empresa -Publique las necesidades de su empresa -Reciba y compare ofertas -Homologue a sus proveedores y vincúlelos a su ERP -Califique la gestión de sus proveedores

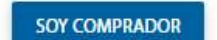

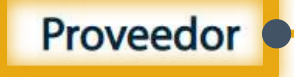

-Acceda a las oportunidades publicadas y haga su mejor oferta -Reciba notificaciones de sus pedidos, pagos, facturas, certificados, etc. -Consulte la calificación de sus clientes

SOY PROVEEDOR

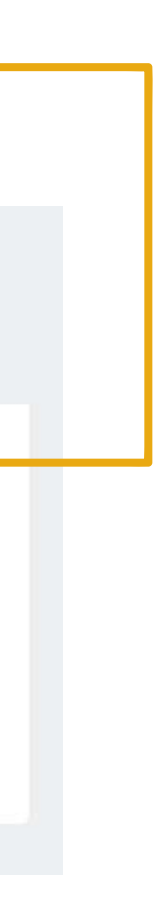

### El sistema enviará al correo registrado, un **código de seguridad,** debe revisar que no se encuentre en la bandeja spam.

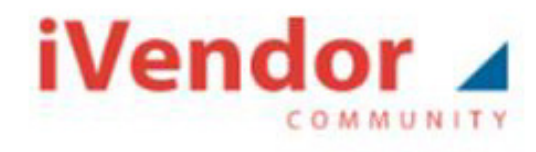

### Verificar cuenta

Para continuar le envíamos un código de seguridad de 5 dígitos al correo electrónico xxxxx@xxxx.xxx (Verifique que no se encuentre en la bandeja SPAM) Escriba el código de seguridad

Ingrese el código de seguridad

Zayr

Cambiar imagen Escriba el código de la imagen

Escribir

REGISTRARSE

¿Ya tienes cuenta? Ingresar

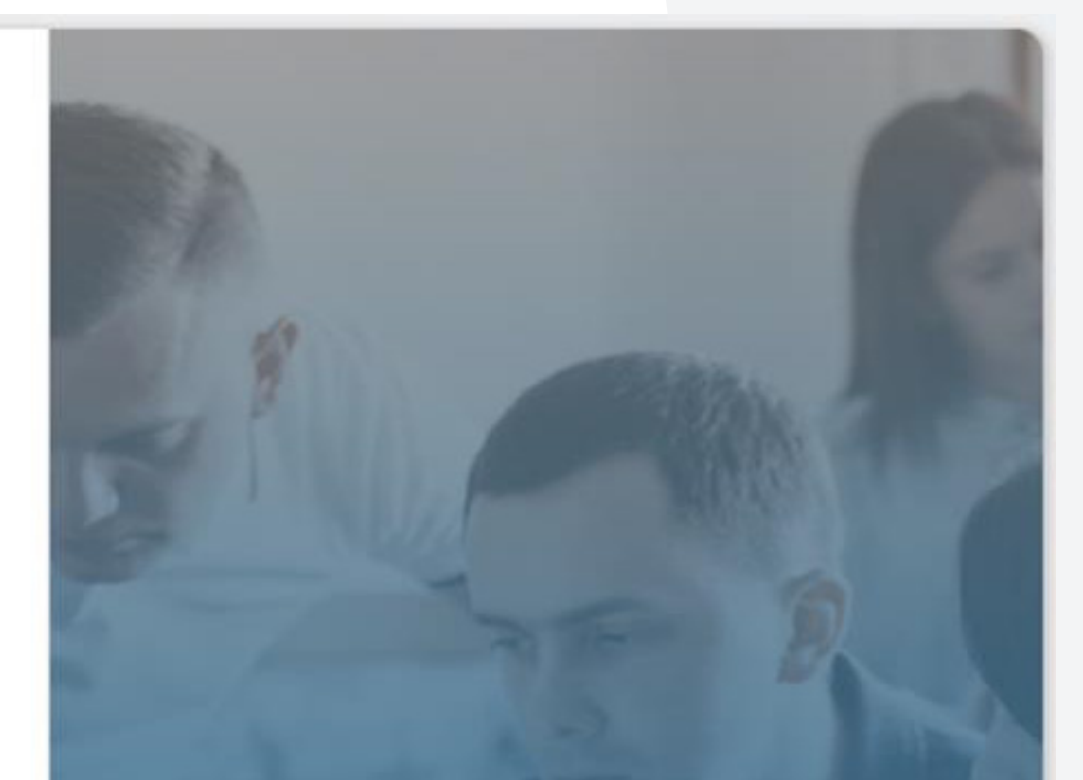

# **iVendor Community**

Conecta proveedores con compradores para crear nuevas oportunidades comerciales.

VER MAS

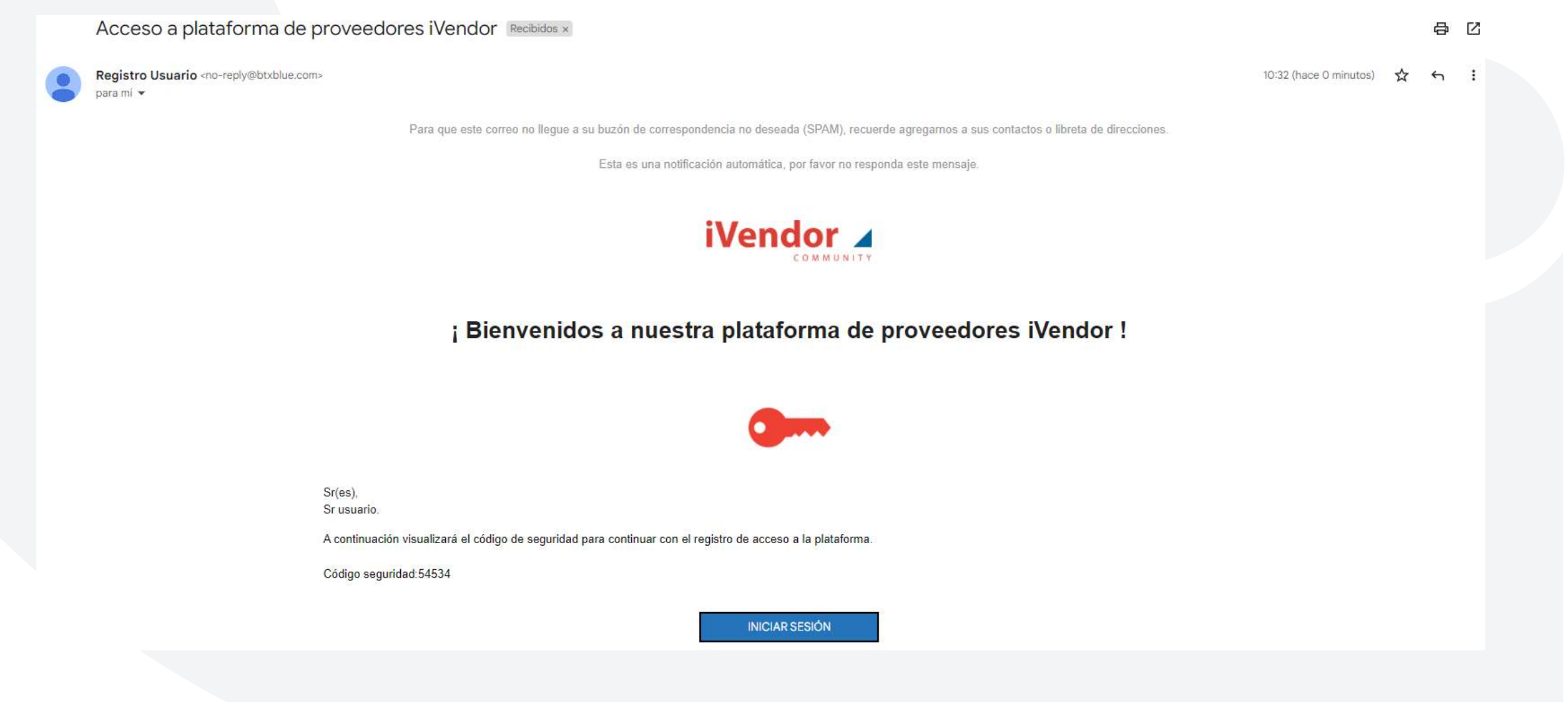

Regrese a la plataforma para ingresar el código enviado en el correo y digite en segunda instancia el código de la imagen y clic en registrarse.

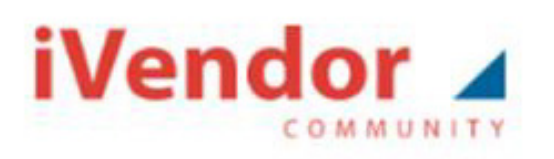

### Verificar cuenta

Para continuar le envíamos un código de seguridad de 5 dígitos al correo electrónico xxxxxx@xxxx.xxx (Verifique que no se encuentre en la bandeja SPAM) Escriba el código de seguridad

Ingrese el código de seguridad

Zavi

Cambiar imagen Escriba el código de la imagen

Escribir

¿Ya tienes cuenta? Ingresar

REGISTRARSE

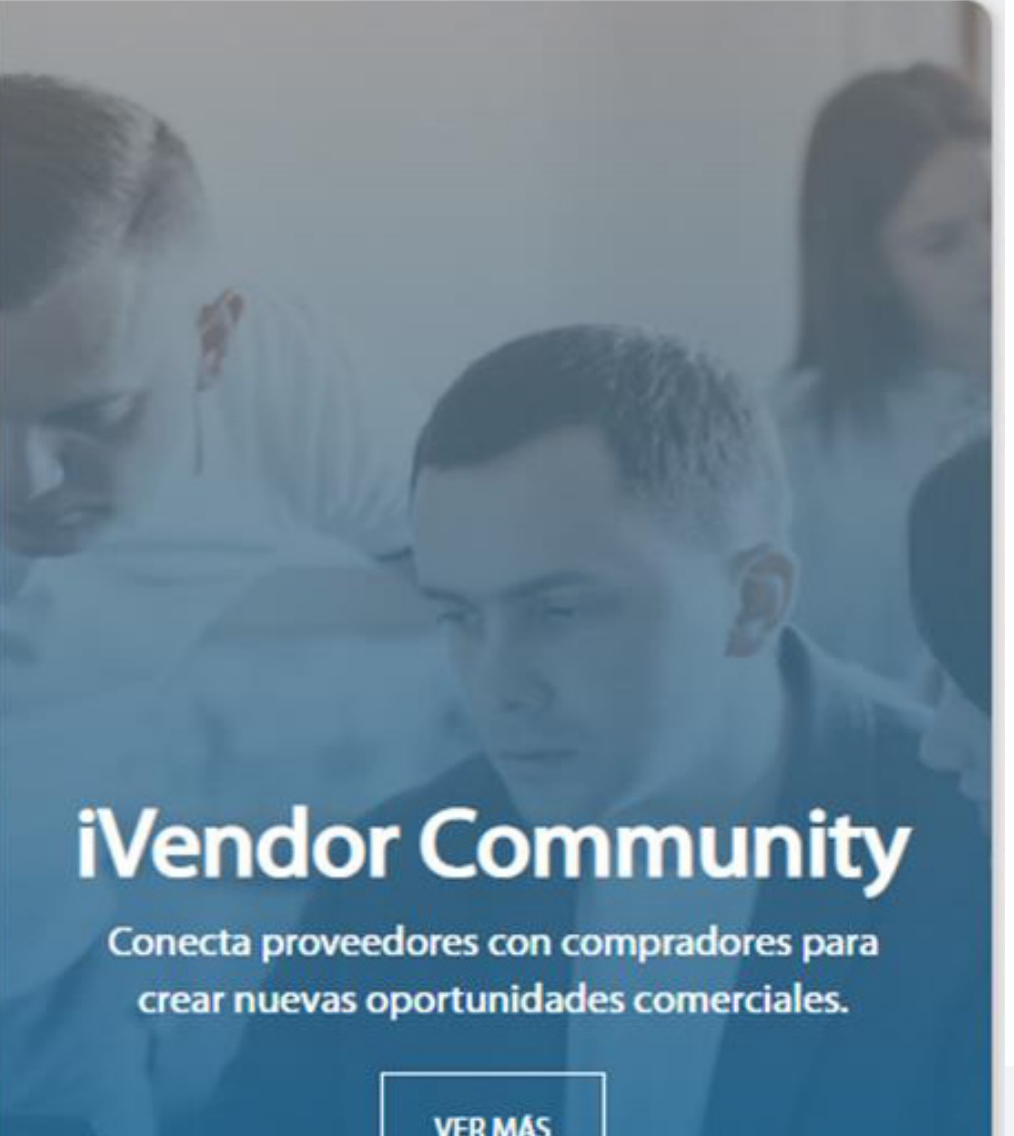

VER MÁS

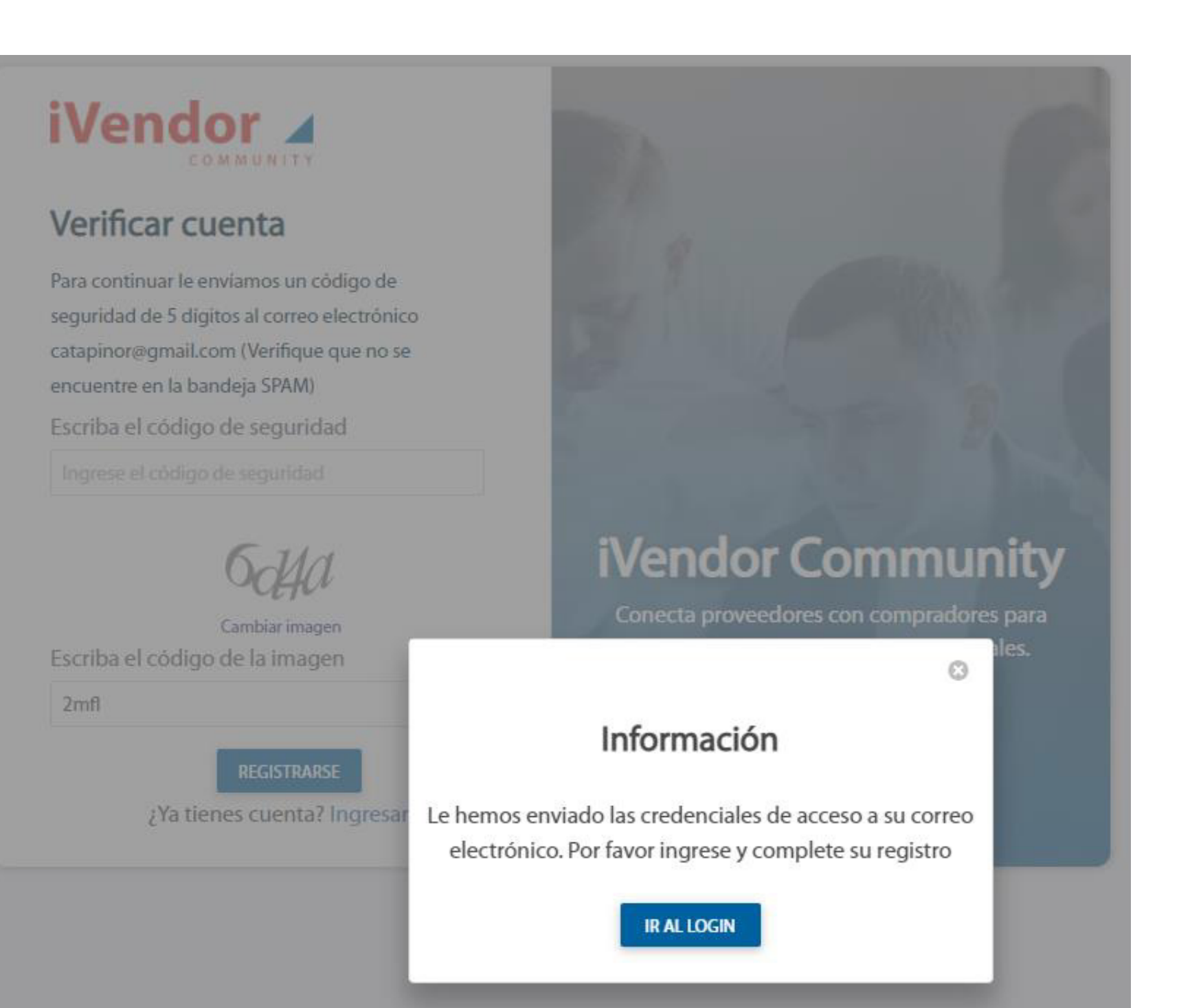

### El sistema enviará al correo registrado la información de ingreso usuario y contraseña, puede ingresar desde el corre haciendo clic en iniciar sesión.

Acceso a plataforma de proveedores iVendor Recibidos ×

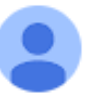

Registro Usuario <no-reply@btxblue.com> para mí 🔻

### ¡ Bienvenidos a nuestra plataforma de proveedores iVendor !

Sr(es),

A continuación las credenciales de acceso a la plataforma.

Usuario: catapinor@gmail.com Contraseña: NSeqxpQE

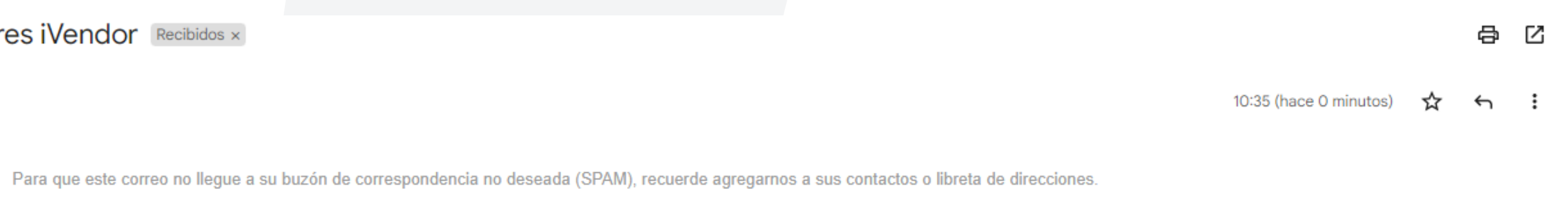

Esta es una notificación automática, por favor no responda este mensaje.

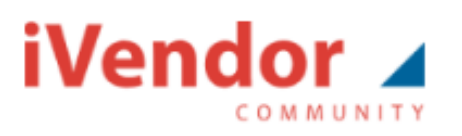

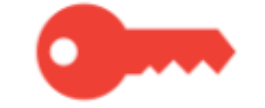

INICIAR SESIÓN

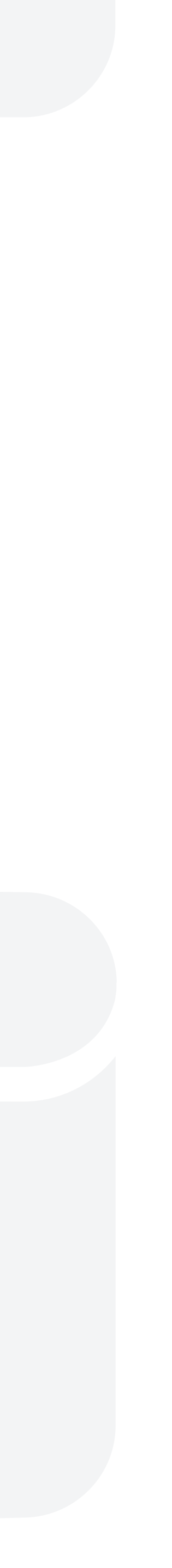

### Una vez ingrese con las credenciales enviadas el sistema le informará términos de uso de la plataforma y política de tratamiento de datos.

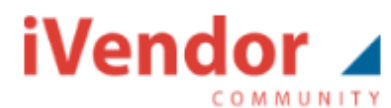

Términos y condiciones uso de la plataforma

TERMINOS Y CONDICIONES DE USO DE LA PLATAFORMA

1. Uso de la plataforma:

Este contrato define los términos y condiciones generales aplicables al uso de los servicios ofrecidos dentro del sitio https://ivendorapp.btxblue.com. Cualquier persona que de acceder y/o usar el sitio o los servicios podrá hacerlo sujetándose a los términos, junto con todas las demás políticas y principios que rigen https://ivendorapp.btxblue.com y que de acceder y/o usar el sitio o los servicios podrá hacerlo sujetándose a los términos, junto con todas las demás políticas y principios que rigen https://ivendorapp.btxblue.com y que de acceder y/o usar el sitio o los servicios podrá hacerlo sujetándose a los términos, junto con todas las demás políticas y principios que rigen https://ivendorapp.btxblue.com y que de acceder y/o usar el sitio o los servicios podrá hacerlo sujetándose a los términos, junto con todas las demás políticas y principios que rigen https://ivendorapp.btxblue.com y que de acceder y/o usar el sitio o los servicios podrá hacerlo sujetándose a los términos, junto con todas las demás políticas y principios que rigen https://ivendorapp.btxblue.com y que de acceder y/o usar el sitio o los servicios podrá hacerlo sujetándose a los términos, junto con todas las demás políticas y principios que rigen https://ivendorapp.btxblue.com y que de acceder y/o usar el sitio o los servicios podrá hacerlo sujetándose a los términos, junto con todas las demás políticas y principios que rigen https://ivendorapp.btxblue.com y que de acceder y/o usar el sitio o los servicios podrá hacerlo sujetándose a los términos, junto con todas las demás políticas y principios que rigen https://ivendorapp.btxblue.com y que de acceder y/o usar el sitio o los servicios podrá hacerlo sujetándose a los términos, junto con todas las demás políticas y principios que rigen https://ivendorapp.btxblue.com y que de acceder y/o usar el sitio o los servicios podrá hacerlo sujetándose a los términos, junto con todas las demás políticas y principios que rigen https://ivendorapp.btxblue.com y que de acceder y/o usar el sitio o los servici incorporados al presente por referencia.

CUALQUIER PERSONA QUE NO ACEPTE ESTOS TÉRMINOS Y CONDICIONES GENERALES, LOS CUALES TIENEN UN CARÁCTER OBLIGATORIO Y VINCULANTE, ABSTENERSE DE UTILIZAR EL SITIO Y/O LOS SERVICIOS.

El Usuario debe leer, entender y aceptar todas las condiciones establecidas en los Términos y Condiciones Generales y en las Políticas de Privacidad así como en los demás documentos incorporados a los mismos por referencia, antes de su registro como usuario de https://ivendorapp.btxblue.com.

2. Objetivo de la plataforma:

La plataforma tiene como objetivo ofrecer un espacio para que los proveedores y compradores se puedan registrar, autogestionar la información que se genera desde el momento del registro pasando por negociaciones, licitaciones, contratación, la gestión de sus pedidos, facturas, certificados, evaluaciones y todas las interacciones que se puedan derivar de la relación entre proveedores y compradores.

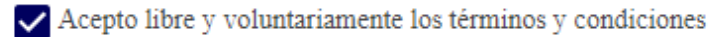

Acepto política de tratamiento de datos

CANCELAR ACEPTAR

| lesee<br>que son |  |
|------------------|--|
| DEBERÁ           |  |
| e                |  |

# Al aceptar, el sistema solicitará cambiar su contraseña.

### iVendor 🖌 COMMUNITY

### Cambiar contraseña

Antes de continuar con el ingreso es necesario que cambie su contraseña por una nueva que no haya usado antes.

| Nueva contraseña         |          | the man of the second            |
|--------------------------|----------|----------------------------------|
|                          |          |                                  |
| Repetir nueva contraseña |          |                                  |
|                          |          | i\                               |
| CAMBIAR CONTRASEÑA       | CANCELAR | Cor                              |
| ¿Ya tienes cuenta?       | Ingresar | conecta provee<br>crear nuevas c |
|                          |          |                                  |

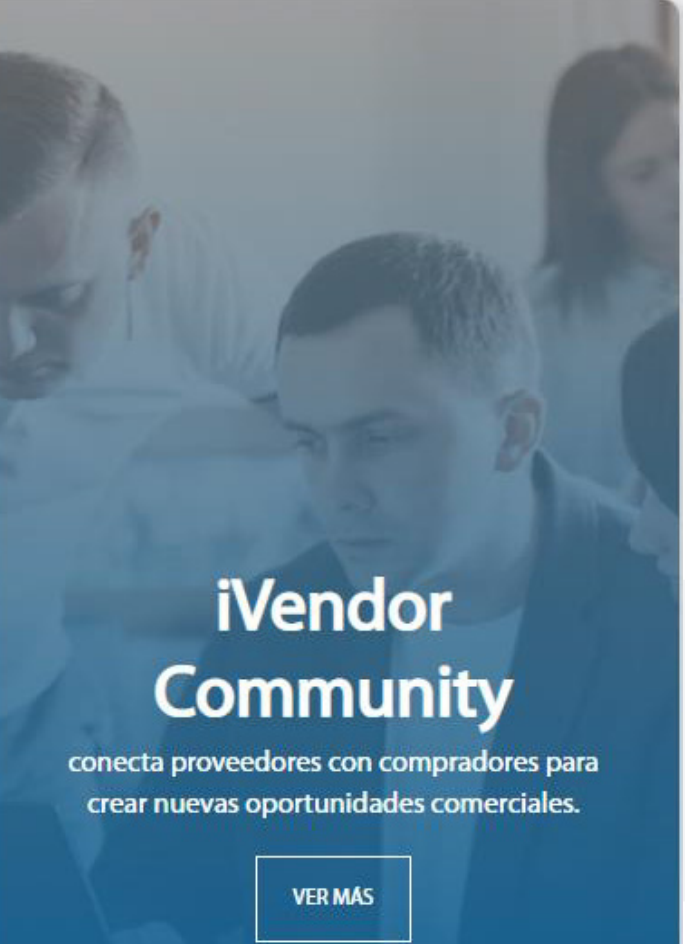

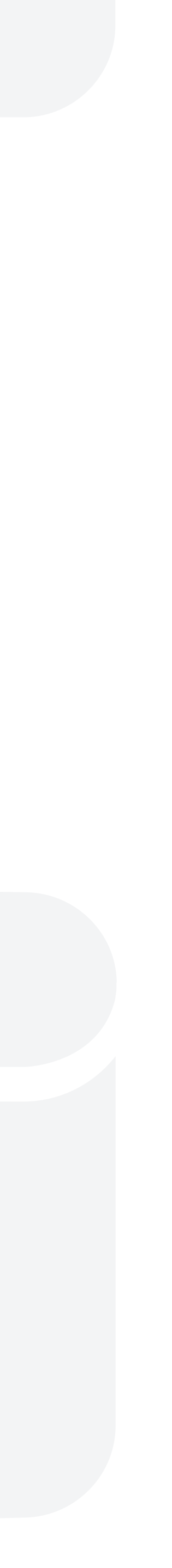

| iVendor 🔺                      |                                    |                    |
|--------------------------------|------------------------------------|--------------------|
| Mi empresa                     | Mi empresa                         |                    |
| ( <sup>1</sup> ) Cerrar sesión |                                    |                    |
|                                | Perfil básico                      |                    |
|                                | Los datos básicos de su empresa a  | ún no están listos |
|                                | X                                  |                    |
|                                | 0%                                 |                    |
|                                | Ver detalles del perfil bás        | ico                |
|                                | Datos de la empresa                | 0%                 |
|                                | Datos del representante legal      | 0%                 |
|                                | Datos del RUT y Cámara de comercio | 0%                 |
|                                | Participación accionaria           | 0%                 |
|                                | Personas de contacto               | (0%)               |
|                                | Actividades económicas             | (0%)               |
|                                | Cuentas bancarias                  | (0%)               |
|                                | Información tributaría             | 0%                 |
|                                | Resoluciones de facturación        | (0%)               |

Cuando su perfil este completo, por favor envíe un correo a proveedores@conconcreto.com para que le den de alta en la plataforma.

Cuando ingrese a la plataforma, por favor complete los datos del perfil básico y avanzado.

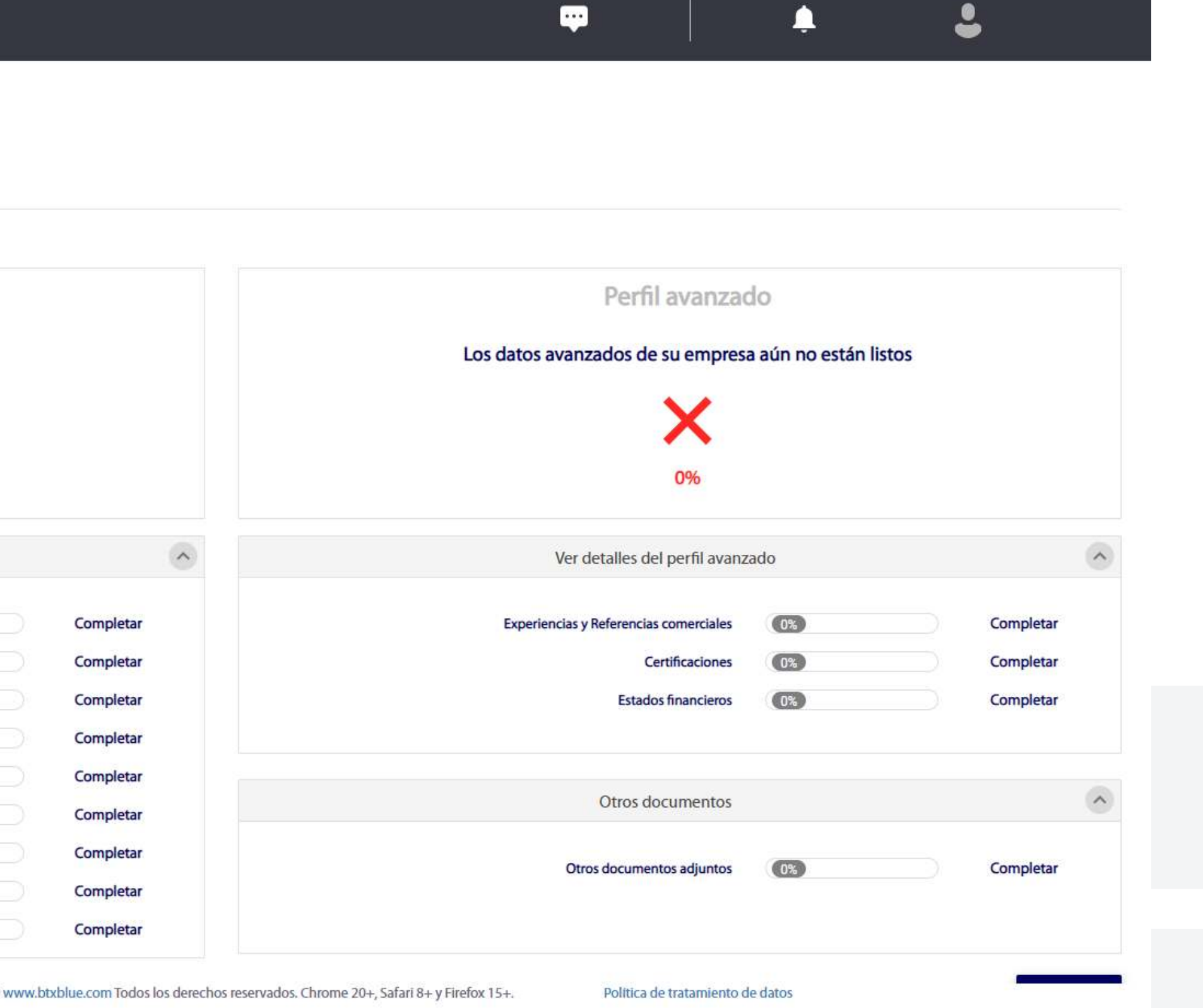

Una vez se encuentra habilitado en la empresa Conconcreto, tendrá acceso a un menú donde podrá revisar facturas, pagos, órdenes de compra y certificados de retenciones.

| https://ivendorpruebas.btxb    | lue.cc × +               |                   |                   |               |                                                 | v – 0 X              |
|--------------------------------|--------------------------|-------------------|-------------------|---------------|-------------------------------------------------|----------------------|
| ← → C 🔒 ivendorg               | oruebas.btxblue.com/frmE | scritorio.aspx    |                   |               |                                                 | ⊶ ♀ ☞ ☆ 🖨 🛾 🍪 ፤      |
| iVendor                        |                          |                   |                   |               | 泉 🖓 💬                                           | 🔶 🧔                  |
| Escritorio                     | Escritorio               |                   |                   | € Ver         | fechas de recepción de facturas VALIDAR FACTURA | Pagos pendientes     |
| 🔛 Mi empresa                   |                          |                   |                   |               |                                                 |                      |
| Mis facturas                   |                          |                   |                   |               |                                                 |                      |
| <br>) 🔝 Mis certificados       | \$ 0                     |                   | \$0               |               | \$ O                                            | \$ 1.807.105         |
| 🛱 Mis pedidos                  | Ventas año actual        |                   | Ventas mes actual |               | Pagos pendientes                                | Ultimo pago recibido |
| i ∰i Mis evaluaciones          | Notificaciones           |                   |                   |               |                                                 |                      |
| 🕍 Mis clientes                 | Notificaciones           |                   |                   |               |                                                 |                      |
| Mis ofertas                    |                          |                   | Actualmen         | te no tiene n | otificaciones pendientes de leer                |                      |
| ( <sup>1</sup> ) Cerrar sesión |                          |                   |                   |               |                                                 |                      |
|                                |                          |                   |                   | Ver r         | nás                                             |                      |
|                                |                          | Ventas último año |                   |               | Facturas último me                              | 25                   |
|                                |                          |                   |                   |               |                                                 |                      |
|                                |                          |                   |                   |               |                                                 |                      |
|                                |                          |                   |                   |               |                                                 |                      |
|                                |                          |                   |                   |               |                                                 |                      |
|                                |                          |                   |                   |               |                                                 |                      |
|                                |                          |                   |                   |               |                                                 |                      |

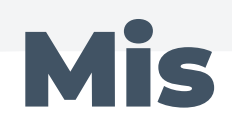

Seleccione la empresa que desea consultar y luego buscar para que el sistema refleje todas las facturas a la fecha, también puede seleccionar estado o rango de fechas.

|           |                                |                           |   |                   |                      |                  | 廩        |                      | 4          | L 👰             |
|-----------|--------------------------------|---------------------------|---|-------------------|----------------------|------------------|----------|----------------------|------------|-----------------|
| to        | Mis facturas                   |                           |   | ٩                 | Ver fechas de recepo | ción de facturas | VALIDAR  | FACTURA              |            | Pagos pendiente |
| resa      |                                |                           |   |                   |                      |                  |          |                      |            |                 |
| uras      |                                |                           |   |                   |                      |                  |          |                      |            |                 |
| tificados | Seleccionar cliente:           |                           |   |                   | -                    |                  |          |                      |            |                 |
| dos       | Seleccionar Todo               |                           |   | O                 |                      |                  |          |                      |            | BUSCAR          |
| uaciones  | Comfandi                       |                           |   |                   |                      |                  | •        | Fecha Final del docu | mento      |                 |
|           | JGB-S.A.                       |                           |   |                   |                      |                  |          |                      |            |                 |
| ntes      | Inmobiliaria Conconcreto       | 5.A.                      |   |                   |                      |                  |          | 1                    | i          | EXPORTAR        |
| rtas      |                                |                           |   | CERRAR            |                      |                  |          |                      |            |                 |
| esión     | Escriba el texto que desee     | buscar                    |   |                   |                      |                  |          |                      |            |                 |
|           | Arrastre una columna aquí para | igrupar por dicha columna |   |                   |                      |                  |          |                      |            |                 |
|           |                                |                           | - | Fecha Vito o Pago | Valor neto T         | Valor total      | Moneda 🔻 | Cond page T          | Doc mano T | Doc financiero  |

# **Mis facturas:**

# En la parte inferior, se mostrará el listado de facturas.

### iVendor 🖌 Listado de facturas 2 Escritorio Mi empresa Escriba el texto que desee buscar... 📕 Mis facturas Arrastre una columna aquí para agrupar por dicha columna 🔝 Mis certificados ▼ Tipo ▼ Documento ▼ Fecha doc. ▼ Cliente T Estado 🛱 Mis pedidos Conconcreto-Factura K-335 9/01/2019 Pagado S.A. 📋 Mis evaluaciones Conconcreto-4/02/2019 Factura K-344 Pagado S.A. Mis clientes Conconcreto-Pagado Factura KE-1002 1/04/2019 Mis ofertas S.A. Conconcreto-Factura KE-1014 2/05/2019 Pagado S.A. (<sup>1</sup>) Cerrar sesión Conconcreto-Factura K-358 4/03/2019 Pagado S.A. Conconcreto-Factura KE - 1026 4/06/2019 Pagado S.A. Copyright © 2019 w Quiénes Somos | Contacto

| Image: State State Stat |                     |                             |               | 1        | <b>₽</b>              |             | <u> </u>          | ٩             |
|----------------------------------------------------------------------------------------------------|---------------------|-----------------------------|---------------|----------|-----------------------|-------------|-------------------|---------------|
| Fecha Vcto o Pago T       Valor neto T       Valor total T       Moneda T       Cond. pago T       Doc. pago T       Doc. financiero T       Observación T         1/02/2019       \$ 1.751.411       \$ 1.827.432       COP       005-pago a 10<br>días       1500490185       5100604754                                                                                                    |                     |                             |               |          |                       | <b>M</b>    | EX                | PORTAR        |
| 1/02/2019       \$ 1.751.411       \$ 1.827.432       COP       005-pago a 10 días       1500490185       5100604754         22/02/2019       \$ 1.751.411       \$ 1.827.432       COP       005-pago a 10 días       1500491799       5100607040         10/05/2019       \$ 1.807.105       \$ 1.885.544       COP       005-pago a 10 días       1500497969       5100615441         28/06/2019       \$ 1.807.105       \$ 1.885.544       COP       005-pago a 10 días       1500502543       5100618146                                                                                                    | Fecha Vcto o Pago 🝸 | Valor neto 🝸                | Valor total T | Moneda 🍸 | Cond. pago 🔻          | Doc. pago 🍸 | Doc. financiero T | Observación 🍸 |
| 22/02/2019       \$ 1.751.411       \$ 1.827.432       COP       005-pago a 10 dias       1500491799       \$ 100607040         10/05/2019       \$ 1.807.105       \$ 1.885.544       COP       005-pago a 10 dias       1500497969       \$ 100615441         28/06/2019       \$ 1.807.105       \$ 1.885.544       COP       005-pago a 10 dias       1500502543       \$ 100618146                                                                                                    | 1/02/2019           | \$ 1.751.411                | \$ 1.827.432  | СОР      | 005-pago a 10<br>días | 1500490185  | 5100604754        |               |
| 10/05/2019       \$ 1.807.105       \$ 1.885.544       COP       005-pago a 10 días       1500497969       5100615441         28/06/2019       \$ 1.807.105       \$ 1.885.544       COP       005-pago a 10 días       1500502543       5100618146                                                                                                    | 22/02/2019          | \$ 1 <mark>.751.41</mark> 1 | \$ 1.827.432  | COP      | 005-pago a 10<br>días | 1500491799  | 5100607040        |               |
| 28/06/2019         \$ 1.807.105         \$ 1.885.544         COP         005-pago a 10<br>días         1500502543         5100618146           005-pago a 10         005-pago a 10         005-pag                                                                                                    | 10/05/2019          | \$ 1.807. <mark>1</mark> 05 | \$ 1.885.544  | COP      | 005-pago a 10<br>días | 1500497969  | 5100615441        |               |
| 005-pago a 10                                                                                                    | 28/06/2019          | \$ 1.807. <mark>1</mark> 05 | \$ 1.885.544  | COP      | 005-pago a 10<br>días | 1500502543  | 5100618146        |               |
| 11/07/2019 \$ 1.807.105 \$ 1.885.544 COP días 1500503410 5100621902                                                                                                    | 11/07/2019          | \$ 1.807.105                | \$ 1.885.544  | COP      | 005-pago a 10<br>días | 1500503410  | 5100621902        |               |
| 11/07/2019 \$ 1.807.105 \$ 1.885.544 COP 005-pago a 10<br>días 1500503410 5100622764                                                                                                    | 11/07/2019          | \$ 1.807. <mark>1</mark> 05 | \$ 1.885.544  | COP      | 005-pago a 10<br>días | 1500503410  | 5100622764        |               |

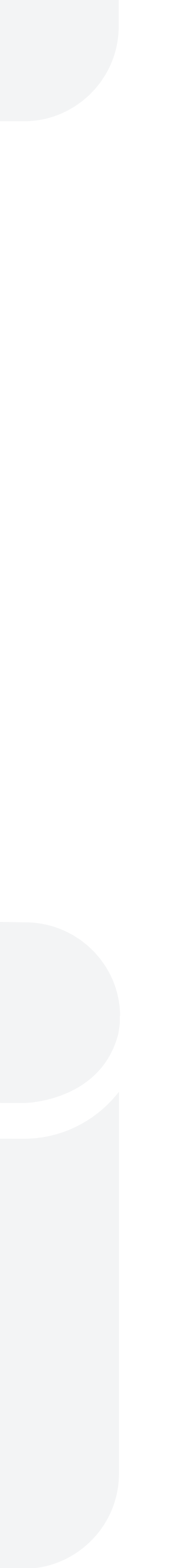

Al hacer clic en cualquier orden de compra, el sistema lo dirigirá a la parte inferior y mostrará el detalle de la misma.

| iVendor 🖌          |                                  |          |                  |                           |                 |                  |              |            |       |
|--------------------|----------------------------------|----------|------------------|---------------------------|-----------------|------------------|--------------|------------|-------|
| Escritorio         | Conconcreto-<br>S.A. 310         | 0031351  | 8 22/08/2        | 22/08/20                  | )19 \$ 1        | 1.885.544 \$ 1   | .885.544     | \$0        | ۲     |
| 🔛 Mi empresa       | Conconcreto-<br>S.A. 310         | 0031459  | 9 17/09/2        | 2019 17/09/20             | )19 \$3         | 8.771.088 \$ 3   | 3.771.088    | \$ 0       | ٤     |
| 🔝 Mis certificados | Conconcreto-<br>S.A. 310         | 0031711  | 0 8/11/20        | 019 8/11/201              | 19 \$ 3         | 8.771.088 \$3    | .771.088     | \$ 0       | ٩     |
| 🛱 Mis pedidos      | Página 1 de 2 (14 e              | elemento | os) « < 1        | 2 > »                     |                 |                  |              |            |       |
| 道 Mis evaluaciones |                                  |          |                  |                           |                 |                  |              |            |       |
| 🕍 Mis clientes     | Orden de comp                    | ra # 31  | 00304245         |                           |                 |                  |              |            |       |
| 🕍 Mis ofertas      | Producto                         | тс       | antidad pedida ⊤ | Cantidad pendiente $\top$ | Unidad medida T | Valor unitario T | Valor neto T | Impuesto ( | (%) T |
|                    | Servicio en Cali Me<br>diciembre | 25       | 1,000            | 0,000                     |                 | \$ 1.827.432     | \$ 1.827.432 |            | (     |
| ··· Cerrar sesion  | Página 1 de 1 (1                 | element  | tos) « <         | > >>                      |                 |                  |              |            |       |
|                    |                                  |          |                  |                           |                 |                  |              |            |       |

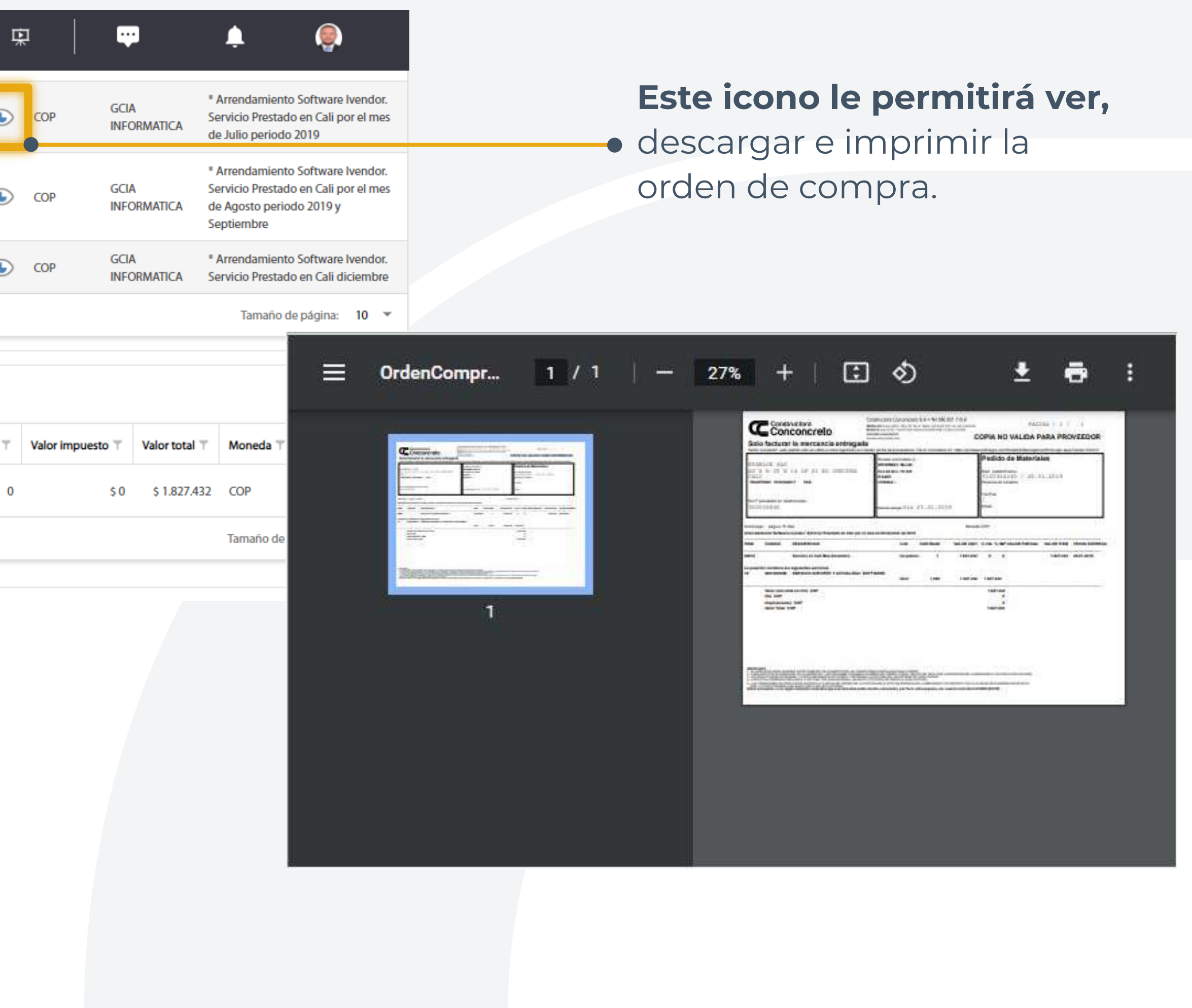

# Seleccione la empresa que desea consultar

| iVendor 🔺                            |                               |                                                   | Ŕ                                                             | P 🔺 💿                            |
|--------------------------------------|-------------------------------|---------------------------------------------------|---------------------------------------------------------------|----------------------------------|
| وی Escritorio<br><br>ایین Mi empresa | Mis certificados              | ۲                                                 | Ver fechas de recepción de facturas                           | Pagos pendientes<br>\$ 0         |
| Mis facturas                         |                               |                                                   |                                                               |                                  |
| 鼠 Mis certificados                   | Seleccionar cliente:          |                                                   | *                                                             |                                  |
| 函 Mis pedidos                        | Seleccionar Todo              |                                                   | Q NDUSTRIA Y COMERCIO (ICA)                                   | RETENCIÓN DE IVA (IVA)           |
| 📋 Mis evaluaciones                   | Comfandi                      |                                                   |                                                               |                                  |
| 🕍 Mis clientes                       | Conconcreto-S.A.              |                                                   | T Período final certificado                                   | Ŧ                                |
| 🕍 Mis ofertas                        | Inmobiliaria Conconcreto S.A. | CERBAR                                            |                                                               |                                  |
| () Cerrar sesión                     | Retención en la fuente        | 1/01/2019                                         | 31/12/2019                                                    | ⊻ ⓒ ⊠                            |
|                                      | Quiénes Somos                 | Contacto Copyright © 2019 www.btxblue.com Todos l | los derechos reservados. Chrome 20+, Safari 8+ y Firefox 15+. | Politica de tratamiento de datos |

| Mis certificados                                                            | 5                      |                             | Ver fechas de recepción de fa          | validar Factur      | RA           | Pagos pendientes \$ 0 |
|-----------------------------------------------------------------------------|------------------------|-----------------------------|----------------------------------------|---------------------|--------------|-----------------------|
| Conconcreto-S.A.<br>RETENCIÓN E                                             | N LA FUENTE (RTE.FTE.) |                             | RETENCIÓN DE INDUSTRIA Y COMERCIO (ICA | A)                  | RETENCIÓN DE | e IVA (IVA)           |
| <ul> <li>✓ Tipo certificado</li> <li>✓ Cliente: Conconcreto-S.A.</li> </ul> | Ť                      | Período inicial certificado | o T Període                            | o final certificado | Т            |                       |
| <ul> <li>Año: 2019</li> <li>Retención en la fuent</li> </ul>                | e                      | 1/01/2019                   | 31/12/                                 | 2019                |              | ⊻ 🕑 🖂                 |
|                                                                             |                        |                             |                                        |                     |              |                       |

# **Mis certificados:**

Selecciones el tipo de retención

| onconcreto-S.A.                               |                            | ⊗ ∽                          |                           |                        |
|-----------------------------------------------|----------------------------|------------------------------|---------------------------|------------------------|
| RETENCIÓN EN LA FUENTE                        | (RTE.FTE.)                 | RETENCIÓN DE INDUSTRIA Y COM | ERCIO (ICA)               | RETENCIÓN DE IVA (IVA) |
| Tipo certificado                              | T Período inicial certific | ado T                        | Período final certificado | T                      |
| <ul> <li>Cliente: Conconcreto-S.A.</li> </ul> |                            |                              |                           |                        |
| ✓ Año: 2019                                   |                            |                              |                           |                        |
| Retención en la fuente                        | 1/01/2019                  |                              | 31/12/2019                | 👱 🕓 🖂                  |

# Si requiere de información adicional por favor envíe sus inquietudes al correo:

# proveedores@conconcreto.com

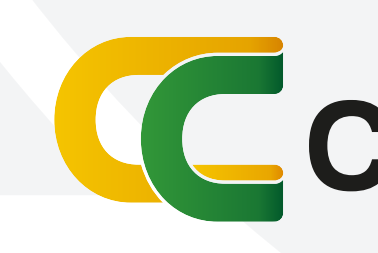

Conconcreto